## How to Trade a Workshop in Eventbrite

Step 1: Log in to your Eventbrite account. Then hover over your email address in the top right corner. Click on Tickets.

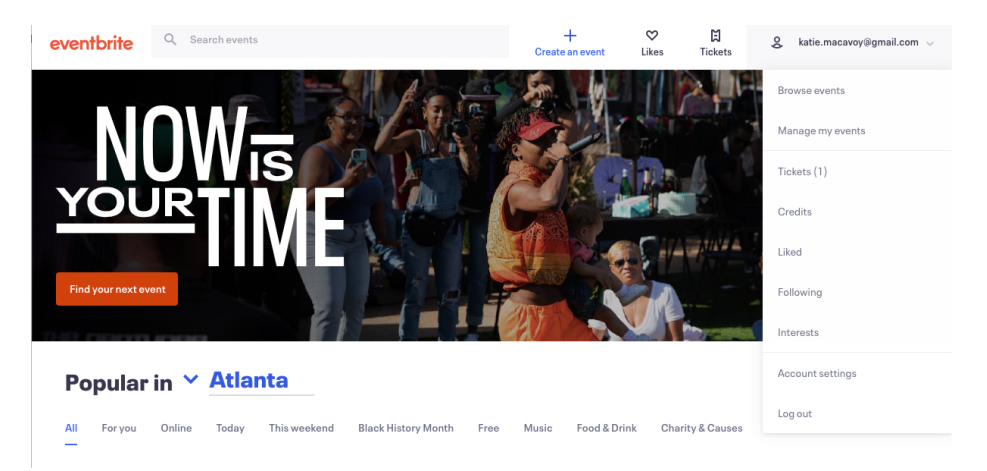

Step 2: On this page you will see all of the workshops you have enrolled in. Select the event you would like to change.

| 00 | Katie MacAvoy | î                  |                 |   |                                                                                                    |
|----|---------------|--------------------|-----------------|---|----------------------------------------------------------------------------------------------------|
|    |               | Orders<br>APR<br>1 |                 |   | This is a Test<br>Sar, Ao 1, 200 PM P0T<br>Order #50000431 80 (\$7.00)<br>purchased on Today at 11:55 AM |
|    |               |                    | See past orders | 4 |                                                                                                    |

Step 3: Click on the word edit on the right side of the screen.

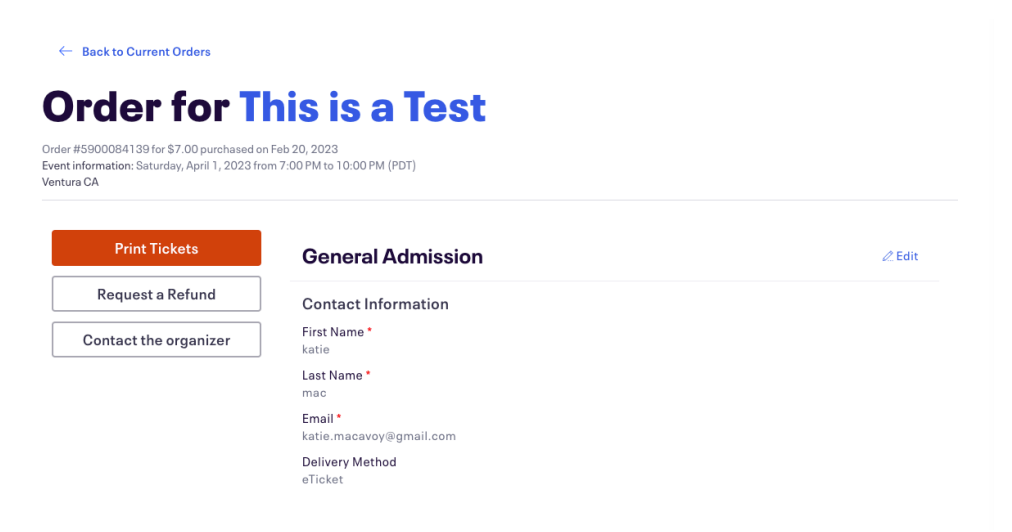

Step 4: Enter the information for the new attendee. You will need their first and last name as well as their email address. Be sure to click the box to send a confirmation email to the new attendee. Click save.

| 00084139 for \$7.00 purchased o<br>mation: Saturday, April 1, 2023 fr | n Feb 20, 2023<br>sm 7:00 PM to 10:00 PM (PDT) |  |  |  |  |
|-----------------------------------------------------------------------|------------------------------------------------|--|--|--|--|
| <b>`</b>                                                              |                                                |  |  |  |  |
| Print Tickets                                                         | General Admission                              |  |  |  |  |
| Request a Refund                                                      | Contact Information                            |  |  |  |  |
| Contact the organizer                                                 | First Name *                                   |  |  |  |  |
|                                                                       | nicole                                         |  |  |  |  |
|                                                                       | Last Name *                                    |  |  |  |  |
|                                                                       | stevenson                                      |  |  |  |  |
|                                                                       | Email *                                        |  |  |  |  |
|                                                                       | nicole@dearhandmadelife.com                    |  |  |  |  |
|                                                                       | Send confirmation email to new attendee        |  |  |  |  |
|                                                                       | Delivery Method                                |  |  |  |  |
|                                                                       |                                                |  |  |  |  |

PLEASE NOTE: You have changed the attendee information and not the buyer. This event will remain in your tickets but will also now show up in our records in the new attendee's name.